V tomto manuálu získáte informace o postupu:

- A. Jak náš systém pracuje s šifrováním a dešifrováním nabídek
- B. Jak vytvořit veřejnou zakázku s příjmem elektronických nabídek
- C. Elektronická komunikace

# A. Jak náš systém pracuje s šifrováním a dešifrováním nabídek

#### Jak to pracuje teoreticky:

Certifikát obsahuje dva klíče – veřejný a privátní

Veřejným klíčem lze zašifrovat obsah (dat.zprávy, dokumenty) a poslat příjemci, po cestě je obsah nečitelný, vlastní-li příjemce privátní klíč-pár k veřejnému klíči kterým je obsah šifrovaný, odšifruje obsah, který je pak (a pouze) pro něj čitelný

#### Co z toho vyplývá pro nabídky:

Pro zašifrování nabídky je třeba použít veřejnou část klíče

Pro odšifrování nabídky je třeba použít privátní část klíče

Vydavatelem obou částí klíče – páru je zadavatel

#### Jak je to naprogramováno v našel elektronickém nástroji Zadavatel.cz?

Zadavatel.cz pro úkony šifrování používá pro každou vypsanou VZ vždy unikátní párový certifikát

Certifikát se dle matem.algoritmu vytvoří (generuje se) při každém založení nové zakázky a vždy je unikátní (neopakuje se), vždy je použit právě a jen pro tuto zakázku (vysoká bezpečnost proti zneužití, cert. se neopakuje, jinde a jindy nevyskytuje)

Veřejnou část klíče poskytuje v rámci aplikace Zadavatel.cz zadavatel —> dodavateli k zašifrování jeho nabídky při jejím podání

Pro zašifrování nabídky dodavatel nemusí nic speciálního udělat, pouze stisknout tlačítko Podat nabídku ve formuláři nabídky, **proces zašifrování proběhne automatizovaně** 

#### Odšifrování nabídek proběhne na straně zadavatele

Nabídky musí odšifrovat více členů ve jmenované komisi pro otevírání nabídek. Ty navolíte při vytváření veřejné zakázky v zadavateli.

Zadavatel.cz umožňuje dle vyhlášky 2-7mi člennou komisi. Nabídky nelze odšifrovat před lhůtou pro podání nabídek. Nabídky nelze odšifrovat pouze jedním členem komise

S nabídkami nelze nijak manipulovat

- před lhůtou je viditelný seznam elektronicky podaných nabídek
- po lhůtě je lze odšifrovat vícečlennou jmenovanou komisí admistrátorem VZ
- před i po odšifrování jsou nabídky bezpečně uloženy v dat.úložišti

## B. Jak vytvořit veřejnou zakázku s příjmem elektronických nabídek

Krok 1. Kliknu na záložku profil zadavatele – nová zakázka. Vyplním všechny pole vztahující se k mé zakázce, následně zaškrtnu možnost **Chci povolit pro tuto zakázku přijímání elektronických nabídek.** 

Vyplním počátek a konec lhůty pro podání elektronických nabídek a vyberu minimálně 2 osoby, které budou moc otevírat elektronické nabídky a dám uložit novou zakázku.

| $\leftrightarrow \rightarrow$ O $\Leftrightarrow$ | A https://zadavatel.cz/ezakazky/aQtiouE9/novazakazka                                                                            |                                 | □☆☆ & ピ …              |
|---------------------------------------------------|----------------------------------------------------------------------------------------------------|---------------------------------|------------------------|
| Pokud tady chcete vidět o                         | oblíbené, vyberte 🗯 , pak 🛪 a přetáhněte je do složky Panel Oblíbené. Nebo je naimportujte z jiného prohlížeče. Importovat oblí | bené                            |                        |
| Zadavatel cz                                      |                                                                                                    | Nikole I                        | dohnatová - OTIDEA as. |
| # Úvod                                            |                                                                                                    |                                 |                        |
| 📚 Profil zadavatele 🔹 🤇                           | # Úvod > Profil zadavstele > Nová zakázka                                                                                       |                                 |                        |
| III Přehled                                       | Nová veřejná zakázka                                                                                                    |                                 |                        |
| 🗋 Nová zakázka                                    | Název veľvýné zaklázky: *                                                                                                    |                                 |                        |
| () Moje zakácky                                   | Test                                                                                                    |                                 |                        |
| Příjaté zprávy                                    | Interni Östo zakiday:                                                                                                    |                                 |                        |
| Ø Odeslané zprávy                                 |                                                                                                    |                                 |                        |
| 🗹 Dynamické dokumenty 🤇                           | Evidenční číslo veřejné zaklády ve VV2:                                                                                         |                                 |                        |
| 🏯 Můj účet 🧠                                      | The set the days are should be called a scholar or a scendard also made a dependence of the section of the set                  |                                 |                        |
| Facebook                                          | антоплано зоотверо челете заказој на изател затизоче остору зачешен оутелносто накортто уухети.                                 |                                 |                        |
| ii Aktuality                                      | Druh veřejné zatázily: *                                                                                                    | Druh zadávacího řízaní.*        |                        |
| 🔩 Legislativa                                     | Subby -                                                                                                    | Zjednodušené podlimitní řízení  | •                      |
| Nápověda                                          | Tableta albera az Met                                                                                                    |                                 |                        |
| 🖉 Příběh Simony                                   | Jedná se o rámozvou dohodu                                                                                                    |                                 |                        |
| S Kontakt                                         | Jedná se o zavedení dynamického nákupního systému                                                                               |                                 |                        |
|                                                   | Předmětem VZ je výběr dodavatele na smluvní zastoupení zadavatele dle § 43 zákona                                               |                                 |                        |
|                                                   | Chci povolit pro tuto zakázku přijímání elektronických nabídek                                                                  |                                 |                        |
|                                                   | Měna předpotládané hodnoty:                                                                                                    | Předpokládaná hodnota VZ:       |                        |
|                                                   | <i>ii</i> . •                                                                                                    | 1 000 000,00 KZ                 |                        |
|                                                   | Počálek Ihůty pro podání nabídek:                                                                                               | Konec Ihůty pro podání nabidel: |                        |
|                                                   | 8, 10, 2018                                                                                                    | 8. 10. 2018 13:40               |                        |
|                                                   | Vyberte osoby, které budou otevíze elektronické nabídky:                                                                        |                                 |                        |
|                                                   | + Pidat coobu                                                                                                    |                                 |                        |
|                                                   | Iméro                                                                                                    |                                 |                        |
|                                                   | Nikola Dohnalová (nikola dohnalova@otidea.cz) Smatat                                                                            |                                 |                        |
|                                                   |                                                                                                    |                                 |                        |
|                                                   |                                                                                                    |                                 |                        |
|                                                   |                                                                                                    |                                 |                        |
|                                                   | O Vyberte 2.7 osob pro otevirání nabídek.                                                                                       |                                 |                        |
|                                                   |                                                                                                    |                                 |                        |
|                                                   | Chci zakázku uložit jako koncept. Zveňpiním ji později.                                                                         |                                 |                        |
| https://zadavatel.cz/                             | Utilit neeu saidtu                                                                                                    |                                 |                        |

Krok 2. Veřejnou zakázku již mám uloženou, teď k ní nahraju potřebné dokumenty.

| $\leftarrow \rightarrow \circ$                           | https://zadavatel.cz/ezakazky/aeWsQLkR/zakazka/eoFuthOlq                                                                  |                                                                                                    | □☆ ☆ ఓ ピ …                        |
|----------------------------------------------------------|----------------------------------------------------------------------------------------------------|----------------------------------------------------------------------------------------------------|-----------------------------------|
| Pokud tady chcete vid                                    | it oblibené, vyberte 対 , pak ☆ a přetáhněte je do složky Panel Oblibené. Nebo je naimportujte z jiné                      | ho prohlížeče. Importovat oblibené                                                                       |                                   |
| <b>Zadavatel</b> .cz                                     |                                                                                                    |                                                                                                    | Nikola Dohnalová - 1151 -         |
| ≪ Úvod                                                   | di Vando Bandi andanashin Mala ashinin i Yakisha                                                                          |                                                                                                    |                                   |
| tij Profil zadavatele 🦳 🦒                                |                                                                                                    |                                                                                                    |                                   |
| III Pfehled                                              | Zakázka: test č.1                                                                                                    |                                                                                                    |                                   |
| <ul> <li>Noje zakázky</li> </ul>                         | Detail zakázka Dokumenty Elektronické nabídty Účestníci / dodevatelé Seznem stačení Zprávy Práva k zakázce                |                                                                                                    |                                   |
| 🗇 Úložná kapacita                                        | 1 Nativit datument                                                                                                    |                                                                                                    |                                   |
| <ul> <li>Test strovani</li> <li>Přiatě zarávy</li> </ul> | Nilcer dokumenta                                                                                                    | Casson ratical Typ dokumenta                                                                             | Smazán Datum smazání dok Vystavil |
| @ Odeslané zprávy                                        | zadávaci dokumentace podepsané pdł                                                                                        | 5. 8. 2018 13.26 Zadávací dokumentace (podle i 53 odstavce 3, 1 96 odstavce 1 a i 166 odstavce 2 zákona) | Nikola Dohnal. Upraid Smatat      |
| 😢 Dynamické dokumenty 🧠                                  |                                                                                                    |                                                                                                    |                                   |
| ≜ Můjúčet <                                              |                                                                                                    |                                                                                                    |                                   |
| Facebook                                                 |                                                                                                    |                                                                                                    |                                   |
| i Aktualty                                               |                                                                                                    |                                                                                                    |                                   |
| <ul> <li>0 Nápověda</li> </ul>                           |                                                                                                    |                                                                                                    |                                   |
| / Příběh Simony                                          |                                                                                                    |                                                                                                    |                                   |
| 🖂 Kontakt                                                |                                                                                                    |                                                                                                    |                                   |
|                                                          |                                                                                                    |                                                                                                    |                                   |
|                                                          |                                                                                                    |                                                                                                    |                                   |
|                                                          |                                                                                                    |                                                                                                    |                                   |
|                                                          |                                                                                                    |                                                                                                    |                                   |
|                                                          |                                                                                                    |                                                                                                    |                                   |
|                                                          |                                                                                                    |                                                                                                    |                                   |
|                                                          |                                                                                                    |                                                                                                    |                                   |
|                                                          |                                                                                                    |                                                                                                    |                                   |
|                                                          |                                                                                                    |                                                                                                    |                                   |
|                                                          |                                                                                                    |                                                                                                    |                                   |
|                                                          |                                                                                                    |                                                                                                    |                                   |
|                                                          |                                                                                                    |                                                                                                    |                                   |
|                                                          |                                                                                                    |                                                                                                    |                                   |
|                                                          |                                                                                                    |                                                                                                    |                                   |
|                                                          | 2018 © OTDEA CZ sz. n. Vilectracycina sylmawna,   Ototolski podminky   Cenih Dynamicki dokurweny   Cenih Frutt zastawanie |                                                                                                    |                                   |

Krok 3. Otevírání elektronický nabídek, najdeme na kartě *Elektronické nabídky*. Jakmile uplyne lhůta pro podávání elektronických nabídek, můžeme nabídky otevřít. Zde nám bude svítit u jednotlivých osob tlačítko POTVRDIT, jakmile všichni zvolené osoby potvrdí otevírání, bude nabídka dešifrována.

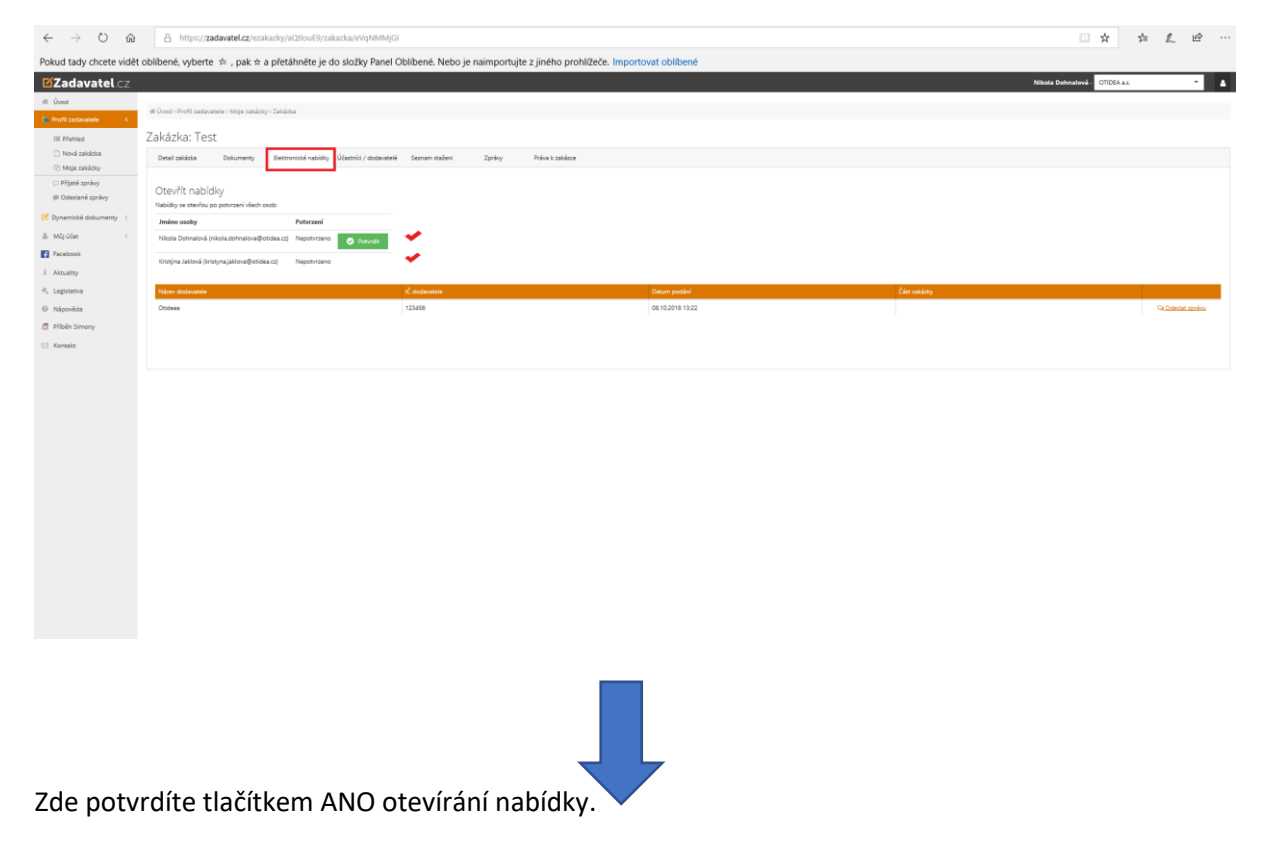

| A https://zadavatel.cz/ezakazky/aQtlouE9/zakazka/eVqt    | NMMjGI                                 |                                          |             |
|----------------------------------------------------------|----------------------------------------|------------------------------------------|-------------|
| oblibené, vyberte  ☆  , pak  ☆ a přetáhněte je do složky | Panel Oblibené. Nebo je naimportujte z | jiného prohlížeče. Importovat oblibené   | Nikola Dehm |
| ill Úvod) Profil zadavatele ) Meje zakázky ) Zakázka     |                                        |                                          |             |
|                                                          |                                        |                                          |             |
|                                                          |                                        |                                          |             |
|                                                          |                                        |                                          |             |
|                                                          |                                        |                                          |             |
|                                                          |                                        |                                          |             |
|                                                          |                                        | 08.10.2018 13.22                         |             |
|                                                          |                                        | Potvrzení                                |             |
|                                                          |                                        | Oprevdu choste potvrši otevleni rabidek? |             |
|                                                          |                                        | Ana Na                                   |             |
|                                                          |                                        |                                          |             |
|                                                          |                                        |                                          |             |
|                                                          |                                        |                                          |             |
|                                                          |                                        |                                          |             |
|                                                          |                                        |                                          |             |
|                                                          |                                        |                                          |             |
|                                                          |                                        |                                          |             |
|                                                          |                                        |                                          |             |
|                                                          |                                        |                                          |             |
|                                                          |                                        |                                          |             |
|                                                          |                                        |                                          |             |

Nyní pod ikonkou + nabídky rozbalíte a kliknutím na ně je stáhnete do vámi zvoleného úložiště. Zde si také můžete stáhnout protokol k otevírání nabídek.

| $\leftarrow \rightarrow \circ$ a                              | A https://zadavatel.cz/szakasky/aQtfout9/zakaska/wtptoss/gimubiday |                                                                                           |                                                     |                             |                                |                  |  |  |
|---------------------------------------------------------------|--------------------------------------------------------------------|-------------------------------------------------------------------------------------------|-----------------------------------------------------|-----------------------------|--------------------------------|------------------|--|--|
| Pokud tady chcete vide                                        | ět oblíbené, vyberte  ☆  , pak ☆ a př                              | etáhněte je do složky Panel Oblíbené.                                                     | Nebo je naimportujte z jiného prohlížeče. Importova | at oblibené                 |                                |                  |  |  |
| <b>Zadavatel</b> .cz                                          |                                                                    |                                                                                           |                                                     |                             | Nikola Dohnalová - OTIDEA a.s. | - 4              |  |  |
| 🐗 Úvod 🐂 Profil zadavatele 🛛 K                                | ₩ Úvod∋ Profil zadavatele∋ Moje zakázky∋ Za                        | kázka                                                                                     |                                                     |                             |                                |                  |  |  |
| III Přehled                                                   | Zakázka: Test                                                      |                                                                                           |                                                     |                             |                                |                  |  |  |
| <ul> <li>Nová zakázka</li> <li>Moje zakázky</li> </ul>        | Detail zakázka Dokumenty Ek                                        | Detail zakiza Doluwen Enteronik watele julianio / detawank Sezum zalem Zyrky Arka's Lakka |                                                     |                             |                                |                  |  |  |
| <ul> <li>Příjatě zprávy</li> <li>Ø Odeslaně zprávy</li> </ul> | i Nabídky jsou otevřené. Dokumenty k nabí                          | E halding you cale and a Datamenty i walitate region you of Echant B                      |                                                     |                             |                                |                  |  |  |
| 🗹 Dynamické dokumenty <                                       | B Stáhnout protokol o otevňení nabídek                             | 1                                                                                         |                                                     |                             |                                |                  |  |  |
| 💩 Műjúčet <                                                   | Název dodavatele                                                   | K dodavatele                                                                              | Datum podáni                                        | Nabidková cena Část zakázky | Datum otevieni                 |                  |  |  |
| Facebook                                                      | Ctidesa                                                            | 123456                                                                                    | 08.10.2018 13:22                                    | 1 000 000.00 Kč             | 8. 10. 2018 14:58              | QuOdeslat zprávu |  |  |
| ii Aktuality                                                  | Del                                                                |                                                                                           |                                                     |                             |                                |                  |  |  |
| 🔩 Legislativa                                                 | Nabidua 7z                                                         |                                                                                           |                                                     |                             |                                |                  |  |  |
| Nápověda                                                      | Identifikační údaja.pdf                                            |                                                                                           |                                                     |                             |                                |                  |  |  |
| Příběh Simony                                                 | Interiér Rozpočet vis                                              |                                                                                           |                                                     |                             |                                |                  |  |  |
| 🖂 Kontakt                                                     |                                                                    |                                                                                           |                                                     |                             |                                |                  |  |  |
|                                                               |                                                                    |                                                                                           |                                                     |                             |                                |                  |  |  |
|                                                               |                                                                    |                                                                                           |                                                     |                             |                                |                  |  |  |

Krok 4. v kartě Účastníci/dodatelé se vám po otevření elektronických nabídek automaticky do této sekce propíšou všichni účastníci VZ.

| $\leftarrow \rightarrow$ 0 G                                                                          | https://zadavatel.cz/ezakazky/aeWsQLkR/zakazka/eoFu9hOlq                                                                                                    |                                                  |                                                                             |                                                              | 口口 白 仁 巴 …                                                         |
|----------------------------------------------------------------------------------------------------|----------------------------------------------------------------------------------------------------|--------------------------------------------------|-----------------------------------------------------------------------------|--------------------------------------------------------------|--------------------------------------------------------------------|
| Pokud tady chcete vide                                                                                | ět oblíbené, vyberte ≄ , pak ☆ a přetáhněte je do složky Panel Oblíbené. N                                                                                                 | lebo je naimportujte z jiného prohlížeče. Import | lovat oblíbené                                                              |                                                              |                                                                    |
| <b>Zadavatel</b> .cz                                                                                  |                                                                                                    |                                                  |                                                                             |                                                              | Nikola Dohnalová - 1157 🔹 🛓                                        |
| <ul> <li>Úvod</li> <li>Profil zadavatele</li> </ul>                                                   | (# Úvod ) Profil zadavatele > Moje zakázky > Zakázka                                                                                                    |                                                  |                                                                             |                                                              |                                                                    |
| Přehled     Nová zakácka     Moje zakácky     útobná kapacita     " Tesz lifrování     Příjeté zprávy | Zakóźcka: test č.1<br>Deni zakias Dotumeny Datovnicki nalitky Obernis / note-mesk<br>Obernis / North Calcula<br>Státemia miles ukati mez dotawani scilinen Vyter dotawanie | Zpriny Polina k zaklaten                         |                                                                             |                                                              |                                                                    |
| @ Odeslané zprávy     Ø Dynamické dokumenty                                                           | Naion dabbala fina jarina pinasi C<br>Otidee 🔗 133456                                                                                                    | Nabiliturii cana baz 014 Nabil<br>0.00 Kž        | Boni cona viceni OPH Očasnik 28 ja struženin dodavatač Nabidka<br>Nevordeno | Jannika 28 tyle vyhane pro mimolidis. Učannik ze 28 odstoupi | Lodneti uzarli snilovu n<br><u>Veren disdromini</u> Uzereti Srenas |
| i Accuality<br>4, Lagislativa                                                                         | Dodavatelé<br>4 Skutečné uhrzené ceny te příládt po rozbalení dodavatele tačítem 🖬                                                                                         |                                                  |                                                                             |                                                              |                                                                    |
| <ul> <li>Népověda</li> <li>Příběh Simony</li> <li>Versníh</li> </ul>                                  | Název, obchodní firma jméno, příjmení Č                                                                                                    |                                                  | Cellová cona dle smloury bez DPH                                            | Celková cena dle smlouvy s DPH Vybran                        | ý doclavatel je združením dodavateľu                               |
| Co Nortais                                                                                            |                                                                                                    |                                                  | Žádná data                                                                  |                                                              |                                                                    |
|                                                                                                    |                                                                                                    |                                                  |                                                                             |                                                              |                                                                    |
|                                                                                                    |                                                                                                    |                                                  |                                                                             |                                                              |                                                                    |
|                                                                                                    |                                                                                                    |                                                  |                                                                             |                                                              |                                                                    |
|                                                                                                    |                                                                                                    |                                                  |                                                                             |                                                              |                                                                    |
|                                                                                                    |                                                                                                    |                                                  |                                                                             |                                                              |                                                                    |
|                                                                                                    |                                                                                                    |                                                  |                                                                             |                                                              |                                                                    |

A zde si vyberte vítězného uchazeče veřejné zakázky. Přes tlačítko vybrat dodavatele, se vám propíše do sekce dodavatelé.

| $\leftarrow \rightarrow \circ$ 6                            | https://zadavatel.cz/ezakazky                                | /aeWsQLkR/zakazka/eoFu9hOtq                                    |                                    |                                                    |                                                            |                                                    | ⊨ L Ŀ …        |
|-------------------------------------------------------------|--------------------------------------------------------------|----------------------------------------------------------------|------------------------------------|----------------------------------------------------|------------------------------------------------------------|----------------------------------------------------|----------------|
| Pokud tady chcete vid                                       | lět oblíbené, vyberte ☆ , pak ☆ a pře                        | táhněte je do složky Panel Oblíbené. Neb                       | je naimportujte z jiného prohlížeč | e. Importovat oblíbené                             |                                                            |                                                    |                |
| <b>Zadavatel</b> .cz                                        |                                                              |                                                                |                                    |                                                    |                                                            | Nikola Dohnalová - TEST                            | · 1            |
| ∉ Úvod                                                      |                                                              |                                                                |                                    |                                                    |                                                            |                                                    |                |
| 🍓 Profil zadavatele 🦷 🦒                                     | w uvod i kroni zadavatele i Moje zakazky i Zakazka           |                                                                |                                    |                                                    |                                                            |                                                    |                |
| III Přehled                                                 | Zakázka: test č.1                                            |                                                                |                                    |                                                    |                                                            |                                                    |                |
| Nová zakázka<br>(?) Meie zakázky                            | Detail zakázka Dokumenty Elektronick                         | é nabídky Účastníci / dodavatelé Seonam stažení 2              | rávy Práva k zakázce               |                                                    |                                                            |                                                    |                |
| O Úložná kapacita                                           | Účastníci Vytvolt účastvka                                   |                                                                |                                    |                                                    |                                                            |                                                    |                |
| a, Test Sfrování                                            | á Účastníka můžete zařadít mezi dodavatele tlačitkem l       | iybrat dodavatele                                              |                                    |                                                    |                                                            |                                                    |                |
| <ul> <li>Prijete zprevy</li> <li>Odeslané zprávy</li> </ul> | Název, obchodní firma, jméno, příjmení                       | ĸ                                                              | Nabidková cena bez DPH             | Nabidková cena včetně DPH Účastník ZŘ je sdružením | dodavatelů Nabidka účastníka ZŘ byla vyřazena pro mimořádn | Účastník za ZŘ odstoupil, odmítl uzavílt smlouvu n |                |
| 🕑 Dynamické dokumenty <                                     | Otideaa                                                      | 123456                                                         | 0.00 Kź                            | Neuvedeno                                          |                                                            |                                                    | Upravit Smazat |
| 🛎 Můj účet <                                                |                                                              |                                                                |                                    |                                                    |                                                            |                                                    |                |
| Tacebook                                                    |                                                              |                                                                |                                    |                                                    |                                                            |                                                    |                |
| i Aktuality                                                 | Dodavatelé                                                   |                                                                |                                    |                                                    |                                                            |                                                    |                |
| 4. Legislativa                                              | i Skutečně uhrazené ceny lze přířadit po rozbalení dod       | avatele tlačítkem 🖬                                            |                                    |                                                    |                                                            |                                                    |                |
| Ø Nápověda                                                  | Název, obchodní firma, jméno, příjmení                       | ić                                                             |                                    | Cellová cera die smlouvy bez DPH                   | Celicová cena dle smicovy s DPH                            | Vybraný dodavatel je sdružením dodavatelů          |                |
| A Pribéh Simony                                             | 🖾 Ctideese 😽                                                 | 123456                                                         |                                    | 0.00 KZ                                            | Neuvedeno                                                  |                                                    | Upravit Smazat |
| Kontak:                                                     |                                                              |                                                                |                                    |                                                    |                                                            |                                                    |                |
|                                                             |                                                              |                                                                |                                    |                                                    |                                                            |                                                    |                |
|                                                             |                                                              |                                                                |                                    |                                                    |                                                            |                                                    |                |
|                                                             |                                                              |                                                                |                                    |                                                    |                                                            |                                                    |                |
|                                                             |                                                              |                                                                |                                    |                                                    |                                                            |                                                    |                |
|                                                             |                                                              |                                                                |                                    |                                                    |                                                            |                                                    |                |
|                                                             |                                                              |                                                                |                                    |                                                    |                                                            |                                                    |                |
|                                                             |                                                              |                                                                |                                    |                                                    |                                                            |                                                    |                |
|                                                             |                                                              |                                                                |                                    |                                                    |                                                            |                                                    |                |
|                                                             |                                                              |                                                                |                                    |                                                    |                                                            |                                                    |                |
|                                                             |                                                              |                                                                |                                    |                                                    |                                                            |                                                    |                |
|                                                             |                                                              |                                                                |                                    |                                                    |                                                            |                                                    |                |
|                                                             |                                                              |                                                                |                                    |                                                    |                                                            |                                                    |                |
|                                                             |                                                              |                                                                |                                    |                                                    |                                                            |                                                    |                |
|                                                             |                                                              |                                                                |                                    |                                                    |                                                            |                                                    |                |
| https://zadavatel.cz/ezakazk                                | 2018 O OTIOCA CZ KA in Windowa polwa vyhrazena.   Obchodni j | podmínky   Cevik Dynamické dukumenny   Cevik Prolil zadavatele |                                    |                                                    |                                                            |                                                    |                |

# F. Elektronická komunikace

Mezi dodavatelem a zadavatelem v elektronickém nástroji může probíhat komunikace, ta se pro zadavatele zobrazí v sekci profil zadavatele – přijaté zprávy. Každá komunikace se váže k určité veřejné zakázce.

Komunikace probíhá pomocí funcionality el. nástroje a v rámci této komunikace můžete přiložit přílohy, podporované jsou tyto formáty: jpg, jpeg, pdf, doc, xls, txt, xlsx, docx, rtf, png, bmp, rar, zip, tar, 7z, tif, z01-20

Komunikace probíhá pomocí funcionality el. nástroje a přenos mezi Zadavatelem a Dodavatelem je řešen šifrovaným spojením (HTTPS)

| $\leftrightarrow$ $\circ$ $\circ$ $\circ$ | https://zadavatel.cz/ezakazky/aeWsQLkR/prijatezpravy                    |                                                               |                | □☆ ☆ & ピ・                   |
|-------------------------------------------|-------------------------------------------------------------------------|---------------------------------------------------------------|----------------|-----------------------------|
| Pokud tady chcete vidět oblíbené          | 5, vyberte ☆ , pak ☆ a přetáhněte je do složky Panel Oblíbené. №        | Nebo je naimportujte z jiného prohlížeče. Importovat oblíbené |                |                             |
| Zadavatel.cz                              |                                                                         |                                                               | ,              | likola Dohnalová - TEST 🔹 💄 |
| # Úvod                                    |                                                                         |                                                               |                |                             |
| 📬 Profil zadavatele 🛛 <                   | ₩ Úvod > Profil zadavatele > Přijaté zprávy                             |                                                               |                |                             |
| III Přehled                               | Datum                                                                   | Předmět                                                       | Odesilatel     | Zakázka                     |
| 🗋 Nová zakázka                            | ۹. 🖬                                                                    | ٩                                                             | ۹              | Q                           |
| ② Moje zakázky                            | 11. 9. 2018 14:44                                                       | RE: Diotaz                                                    | Jiri Andras    | Test Andras 11 L            |
| 🖨 Úložná kapacita                         | 11. 9. 2018 14:42                                                       | Diotaz                                                        | Jiri Andras    | Test Andras 11 L            |
| 🧠 Test šifrování                          | 7. 9. 2018 14:09                                                        | test                                                          | Otideaa        | test N.D.                   |
| Přijaté zprávy                            | 7. 9. 2018 11:16                                                        | zkouška                                                       | ABC            | Test Andras 7 III.          |
| 🗇 Odeslané zprávy                         | 7. 9. 2018 11:04                                                        | RE: Pátek :-)                                                 | ABC            | Test Andras 7 ILč           |
| 🗹 Dynamické dokumenty <                   | 7. 9. 2018 11:03                                                        | RE: :)))))))                                                  | Otideaa        | Test Andras 7 ILč           |
|                                           | 7. 9. 2018 11:02                                                        | RE: Pátek :-)                                                 | ABC            | Test Andras 7 ILč           |
|                                           | 7. 9. 2018 11:01                                                        | zkouška                                                       | ABC            | Test Andras 7 ILč           |
| Facebook                                  | 7. 9. 2018 11:01                                                        | RE: Pátek :-)                                                 | ABC            | Test Andras 7 ILč           |
| i Aktuality                               | 7. 9. 2018 11:00                                                        | :000000                                                       | Otideaa        | Test Andras 7 ILč           |
| 🐁 Legislativa                             | 7. 9. 2018 10:59                                                        | RE: tak jakou davate cenu                                     | KORILIT s.r.o. | Test Andras 7 II.č          |
| Nápověda                                  | 7. 9. 2018 10:59                                                        | Pátek :-)                                                     | ABC            | Test Andras 7 ILč           |
| 🕂 Příběh Simony                           | 7. 9. 2018 10:18                                                        | RE: TEST                                                      | KORILIT s.r.o. | Test Andras 7 I.            |
|                                           | 7. 9. 2018 10:13                                                        | zkouška                                                       | ABC            | Test Andras 7 I.            |
| 🖂 Kontakt                                 | 7. 9. 2018 10:13                                                        | Dotaz                                                         | ABC            | Test Andras 7 I.            |
|                                           | 7. 9. 2018 10:12                                                        | Pokus Tom                                                     | Otideaa        | Test Andras 7 I.            |
|                                           | 7. 9. 2018 10:11                                                        | TEST                                                          | KORILIT s.r.o. | Test Andras 7 I.            |
|                                           | 3. 9. 2018 8:31                                                         | RE: ahoj                                                      | Jiri Andras    | Test Andras 3 I.            |
|                                           | 24. 8. 2018 11:26                                                       | RE: co to hoši                                                | Jiri Andras    | Test Andras 24 III          |
|                                           | 24. 8. 2018 11:21                                                       | RE: super hosi                                                | Jiri Andras    | Test Andras 24 III          |
|                                           |                                                                         |                                                               |                | 1 2                         |
|                                           | 1018 & OTIDEA CT as a Marken solve operation 1 Object to service        | net Persentité des menses : Contracto autorité                |                |                             |
|                                           | 2010 to G100k CZ 57.0. Vsechna prava vyhrazena.   Obchodni podminky   C | venik uynamicke uukumenty   Cenik Profil zadavatele           |                |                             |

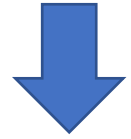

## Návod na elektronizaci veřejných zakázek k Vašemu účtu v aplikaci Zadavatel.cz

| $\leftarrow$ $\rightarrow$ $\circlearrowright$ $\land$      | https://zadavatel.cz/ezakazky/aeWsQUkR,   | /detailzpravy/0e21d6a7-8997-46e9-8206-C5b331esc048                                      | □ ☆ | si= ℓ. | . ir |  |
|-------------------------------------------------------------|-------------------------------------------|-----------------------------------------------------------------------------------------|-----|--------|------|--|
| Pokud tady chcete vidět oblíben                             | ié, vyberte  ☆  , pak ☆ a přetáhněte je   | do složky Panel Oblibené. Nebo je naimportujte z jiného prohlížeče. Importovat oblibené |     |        |      |  |
| <b>Zadavatel</b> .cz                                        |                                           | Nikola Dohnalová - 1851                                                                 |     |        | •    |  |
| # Úvod                                                      |                                           |                                                                                         |     |        |      |  |
| 🛬 Profil zadavatele 🛛 <                                     | 滑 Üvod > Profil zadavatele > Detail z     | pravy                                                                                   |     |        |      |  |
| III Přehled                                                 | Zakázka:                                  | test N.D.                                                                               |     |        |      |  |
| 🗋 Nová zakázka                                              | Předmět:                                  | test                                                                                    |     |        |      |  |
| Moje zakázky                                                | Odesilatel:                               | Otideas                                                                                 |     |        |      |  |
| <ul> <li>Oložná kapacita</li> <li>Tast žiševnásí</li> </ul> | Odesílatel osoba:                         | Nikola Dohnalova                                                                        |     |        |      |  |
| Přijaté zprávy                                              | Příjemce:                                 | TEST                                                                                    |     |        |      |  |
| Odeslané zprávy                                             | Přílohy:                                  | Nejsou přilohy                                                                          |     |        |      |  |
| 🗹 Dynamické dokumenty 🧹                                     | Dobrý den                                 |                                                                                         |     |        |      |  |
| 🏯 Můj účet 🧹                                                | Odpověď                                   |                                                                                         |     |        |      |  |
| Facebook                                                    |                                           |                                                                                         |     |        |      |  |
| i Aktuality                                                 |                                           |                                                                                         |     |        |      |  |
| 🔩 Legislativa                                               |                                           |                                                                                         |     |        |      |  |
| Ø Nápověda                                                  |                                           |                                                                                         |     |        |      |  |
| 🕫 Příběh Simony                                             |                                           |                                                                                         |     |        |      |  |
| ☑ Kontakt                                                   | Vyberte soubor                            |                                                                                         |     |        |      |  |
|                                                             | 刘 Odeslat                                 |                                                                                         |     |        |      |  |
|                                                             |                                           |                                                                                         |     |        |      |  |
|                                                             |                                           |                                                                                         |     |        |      |  |
| https://zadavatel.cz/                                       | 2018 © OTIDEA CZ s.r.o. Všechna práva vyt | Wazena.   Okchodni podminiy   Cenik Dynamická dokumenty   Cenik Profil zadovatele       |     |        |      |  |

## Následně odeslané zprávy můžete zkontrolovat v sekci profil zadavatele-odeslané zprávy

| → Ů 🏠 A https://zadavatel.cz                 | t/ezakazky/aeWsQLkR/odeslanezpravy | leho je najmnostujte z jiného problížeče. Importovat oblůjené |                |                           |
|----------------------------------------------|------------------------------------|---------------------------------------------------------------|----------------|---------------------------|
| Zadavatel.cz                                 |                                    |                                                               | N              | likola Dohnalová - TEST 🔹 |
| Úvod                                         |                                    |                                                               |                |                           |
| Profil zadavatele 🔨 😽 Úvod > Profil          | l zadavatele > Odeslané zprávy     |                                                               |                |                           |
| III Přehled Datum                            |                                    | Předmět                                                       | Příjemce       | Zakázka                   |
| 🗅 Nová zakázka 🔍                             |                                    | Q,                                                            | Q,             | Q.                        |
| <sup>(2)</sup> Moje zakázky 11. 9. 2018 15:0 | 3                                  | RE: Hej hoši                                                  | Jiri Andras    | Test Andras 11 II. č      |
| Úložná kapacita 11. 9. 2018 15:0             | 2                                  | Hej hoši                                                      | Jiri Andras    | Test Andras 11 II. č      |
| ۹. Test šifrování 11. 9. 2018 14:4           | 6                                  | Kotas                                                         | Jiri Andras    | Test Andras 11 I.         |
| Přijaté zprávy 11. 9. 2018 14:4              | 4                                  | RE: Diotaz                                                    | Jiri Andras    | Test Andras 11 I.         |
| Odeslané zprávy 11. 9. 2018 14:4             | 3                                  | RE: Diotaz                                                    | Jiri Andras    | Test Andras 11 I.         |
| ynamické dokumenty < 7. 9. 2018 14:11        |                                    | RE: test                                                      | Otideaa        | test N.D.                 |
| 7. 9. 2018 11:17                             |                                    | RE: zkouška                                                   | ABC            | Test Andras 7 III.        |
| 7. 9. 2018 11:16                             |                                    | rřefresh                                                      | Jiri Andras    | Test Andras 7 III.        |
| acebook 7. 9. 2018 11:07                     |                                    | Kde jsou ty prachy                                            | ABC            | Test Andras 7 II.č        |
| ktuality 7. 9. 2018 11:04                    |                                    | RE: :)))))))                                                  | Otideaa        | Test Andras 7 II.č        |
| Legislativa 7. 9. 2018 11:03                 |                                    | RE: zkouška                                                   | ABC            | Test Andras 7 II.č        |
| 7. 9. 2018 11:02                             |                                    | RE: Pátek :-)                                                 | ABC            | Test Andras 7 II.č        |
| 7. 9. 2018 11:02                             |                                    | RE: Pátek :-)                                                 | ABC            | Test Andras 7 II.č        |
| 7. 9. 2018 11:01                             |                                    | RE: ()))))))                                                  | Otideaa        | Test Andras 7 II.č        |
| Kontakt 7. 9. 2018 11:00                     |                                    | RE: tak jakou davate cenu                                     | KORILIT s.r.o. | Test Andras 7 II.č        |
| 7. 9. 2018 11:00                             |                                    | RE: Pátek :-)                                                 | ABC            | Test Andras 7 II.č        |
| 7. 9. 2018 10:58                             |                                    | tak jakou davate cenu                                         | KORILIT s.r.o. | Test Andras 7 II.č        |
| 7. 9. 2018 10:14                             |                                    | RE: zkouška                                                   | ABC            | Test Andras 7 I.          |
| 7. 9. 2018 10:14                             |                                    | RE: TEST                                                      | KORILIT S.F.O. | Test Andras 7 I.          |
| 6. 9. 2018 9:27                              |                                    | otevreno ok                                                   | Jiri Andras    | Test Andras 6 L           |

https://zadavatel.cz/ 2018 © OTIDEA CZ s.r.o. Všechna práva vyhrazena. | Obchodní podmínky | Ceník Dynamické dokumenty | Ceník Profil zadavatele